## 1<sup>ère</sup> méthode : Mettre à jour le Firmware sur un PF800 par clé USB

1/ Télécharger le fichier p\_800\_upgrade\_V2.07.S851Ko27.tar.bz2 sur le site internet : www.lepont.fr/instruments/services/maj-gnss

2/ Copier le fichier *p\_800\_upgrade\_V2.07.S851Ko27.tar.bz2* sur une clé USB et l'insérer dans le PF800 à l'aide du câble adaptateur USB fourni

- 3/ Appuyer sur le bouton avec la flèche pour atteindre le menu Paramètres Avancés Appuyer sur le bouton avec la disquette pour faire apparaître MAJ firmware?
- 4/ Appuyer sur OK **Confirmer SVP** : Appuyer sur OK Appuyer sur OK
- 5/ Laisser le Firmware se mettre à jour (Mise à jour en cours...) Ne pas éteindre le GNSS pendant la mise à jour.

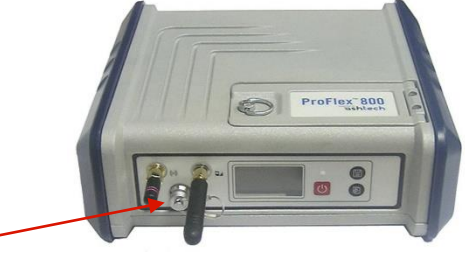

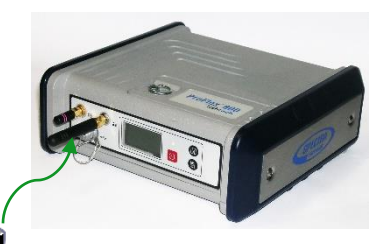

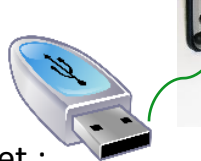

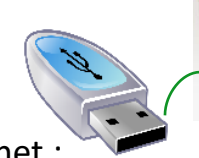

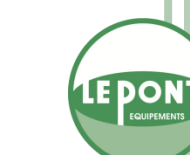